# Guía de investigación de ÍNDICEH

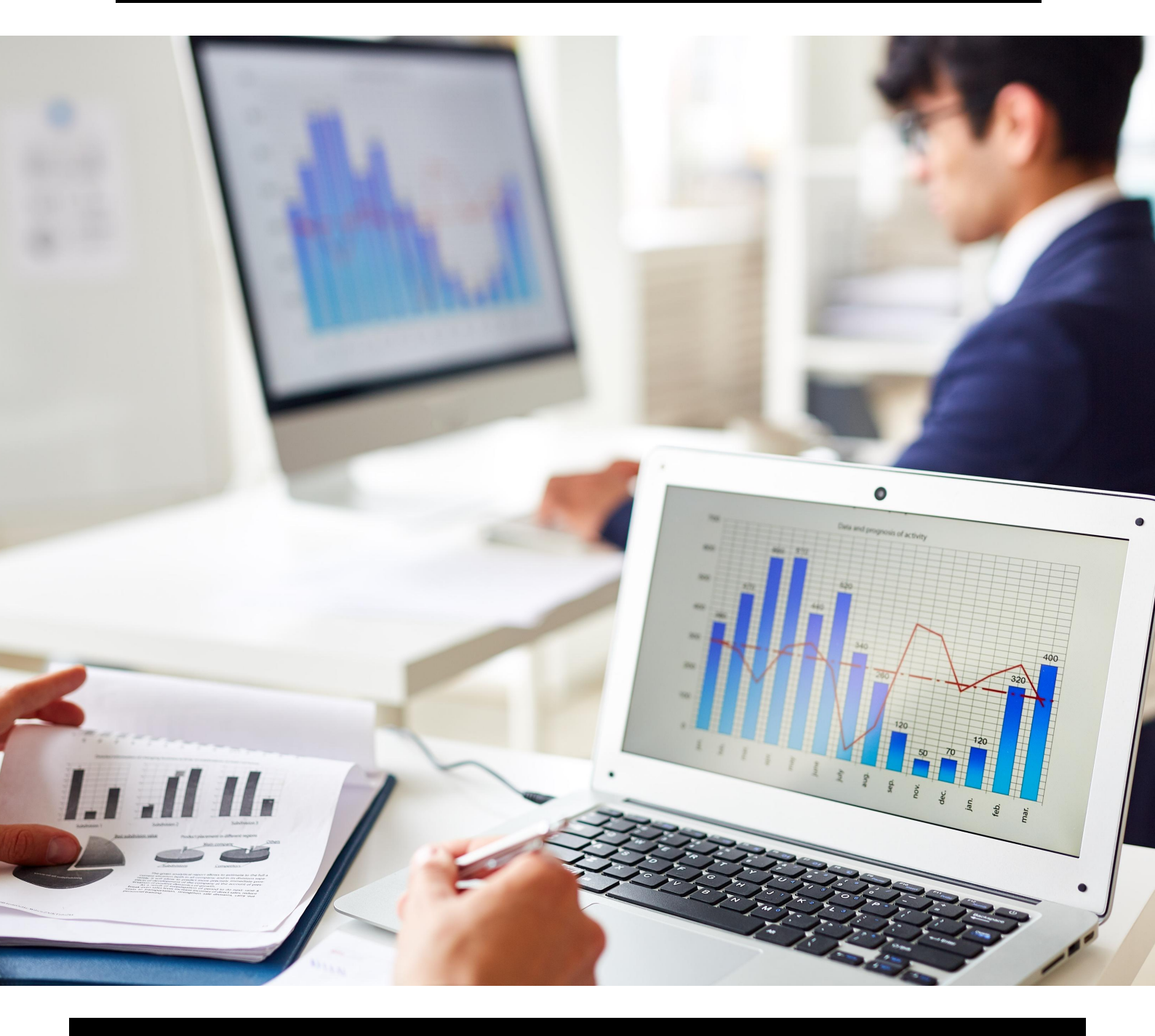

### Biblioteca - Universidad de la Costa

# Índice h

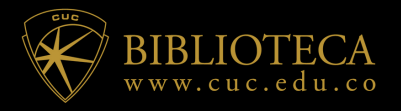

**¿Qué es?** →
Es un sistema propuesto por Jorge Hirsch, de la Universidad de California, permite la medición de la calidad profesional. Se identifica como un indicador para evaluar la producción científica de un investigador.
Un investigador o científico tiene un

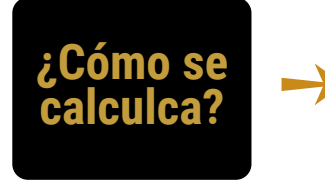

Un **investigador** o **científico** tiene un índice *h* si *h* de sus documentos tiene al menos *h* citas

Ejemplo: Índice h = 8, Hay 8 artículos que han recibido al menos 8 citas cada uno

| Artículos<br>ordenados según<br>el número de<br>citas | Número de<br>citas |      | 30<br>26 |   |   |   |   |   |     |     |   |   |    |    |  |
|-------------------------------------------------------|--------------------|------|----------|---|---|---|---|---|-----|-----|---|---|----|----|--|
| 1                                                     | 28                 |      | 22       |   |   |   |   |   |     |     |   |   |    |    |  |
| 2                                                     | 27                 | tas  | 10       |   |   |   |   |   |     |     |   |   |    |    |  |
| 3                                                     | 25                 | Ci   | 18       |   |   |   |   |   |     |     |   |   |    |    |  |
| 4                                                     | 23                 | р с  | 14       |   |   |   |   |   |     |     |   |   |    |    |  |
| 5                                                     | 23                 | Jero | 10       |   |   |   |   |   |     |     |   |   |    |    |  |
| 6                                                     | 22                 | Nún  | 0        |   |   |   |   |   |     |     |   |   |    |    |  |
| 7                                                     | 15                 | _    | Ø        |   |   |   |   |   |     |     |   |   |    |    |  |
| 8                                                     | 8                  |      | 4        |   |   |   |   |   |     |     |   |   |    |    |  |
| 9 🥖                                                   | 5                  |      | 0        |   |   |   |   |   |     |     |   |   |    |    |  |
| 10                                                    | 4                  |      | Ť        | 1 | 2 | 3 | 4 | 5 | 6   | 7   | 8 | 9 | 10 | 11 |  |
| 11                                                    | 2                  |      |          |   |   |   |   |   | Ore | den |   |   |    |    |  |

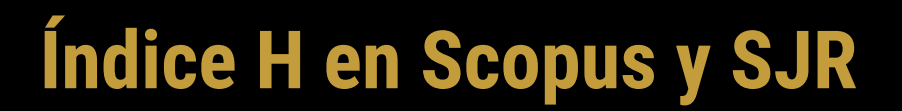

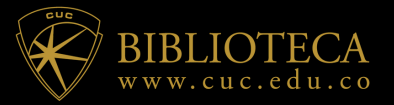

El primer paso es ir a la búsqueda por autor en Scopus, Colocamos los nombres con los cuales el autor se identifica, cuando tengamos resultados, clicamos sobre el perfil del autor. En la pantalla siguiente nos saldrá su Índice H junto con otros datos:

| Aut | hor search                                                             |                                   | Compare sources > |
|-----|------------------------------------------------------------------------|-----------------------------------|-------------------|
| 01  | Documents   Authors  Affiliations  Advanced Author last name De la hoz | Author first name<br>Emiro        | Search tips 🕐     |
|     | e.g. Smith<br>Affiliation<br>e.g. University of Toronto                | • p JL. □ Show exact matches only | Search Q          |

Se coloca el nombre y el apellido del autor, en algunos casos también se puede colocar la afiliación o el Orcid.

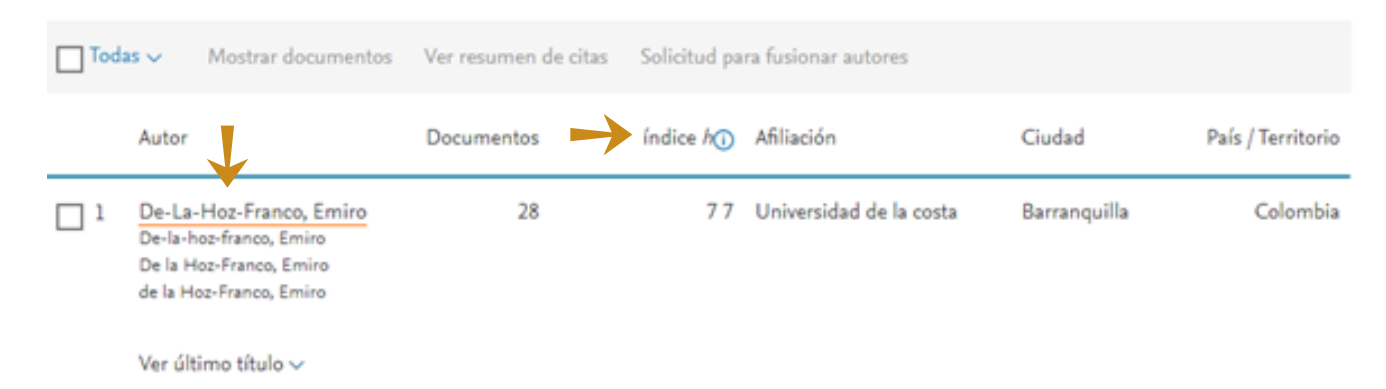

En los resultados se puede ver el índice h que tiene el autor en Scopus, ingresando al perfil se encuentra mayor información.

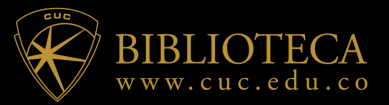

# Índice H en Scopus y SJR

| De-La-Hoz-F                                   | ranco, Emir                                        | 0                                                                              | 1                                                                    | /iew potential author matches     |
|-----------------------------------------------|----------------------------------------------------|--------------------------------------------------------------------------------|----------------------------------------------------------------------|-----------------------------------|
| Author ID: 57204111690                        | 0<br>0-0002-4926-7414                              |                                                                                |                                                                      |                                   |
| Affiliation(s): ①<br>Universidad de la Costa, | Barranquilla, Colombi                              | a View more 🗸                                                                  |                                                                      |                                   |
| Other name formats: (                         | De-La-hoz-franco, Emire<br>De-la-hoz-Franco, Emire | De la Hoz-Franco, Emiro) (de la H<br>De La Hoz Franco, Emiro) (de-La-1         | oz-Franco, Emiro) (De-la-Hoz-Fra<br>Hoz-Franco, Emiro) (De La Hoz, F | anco, Emiro)<br>Emiro) View all 🗸 |
| Subject area: (                               | Computer Science M<br>(Agricultural and Biologi    | athematics) (Engineering) (Business,<br>cal Sciences) (Decision Sciences) (Mat | Management and Accounting)<br>terials Science) (Physics and Astro    | nomy) (Energy) View all 🗸         |
| Documents by author                           |                                                    | Total citations                                                                | h-index: 💿                                                           |                                   |
| 28<br>Anal                                    | lyze author output                                 | 304 by 248 documents<br>View citation                                          | n overview                                                           | View <i>h</i> -graph              |

Al momento de ingresar en "View h-graph" se encuentra una tabla con todos los detalles del índice h del autor

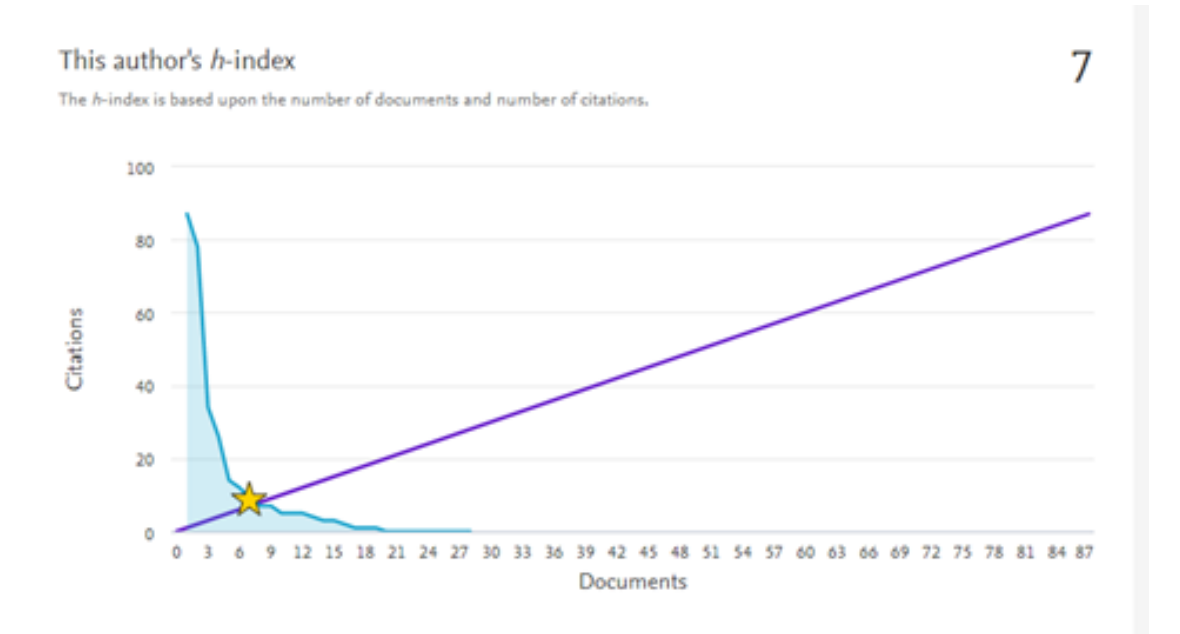

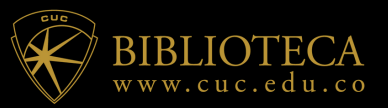

**SCImago Journal & Country Rank** es un indicador que muestra la visibilidad de las revistas contenidas en Scopus, desde 1996.

Ingresar a SCImago Journal & Country Rank <u>https://www.scimagojr.com/</u>

**SCImago Journal & Country Rank** es un indicador que muestra la visibilidad de las revistas contenidas en Scopus, desde 1996. Seleccionar desde el menú principal Journal Rankings, inmediatamente se despliega el listado de publicaciones, entregando entre otros el índice h.

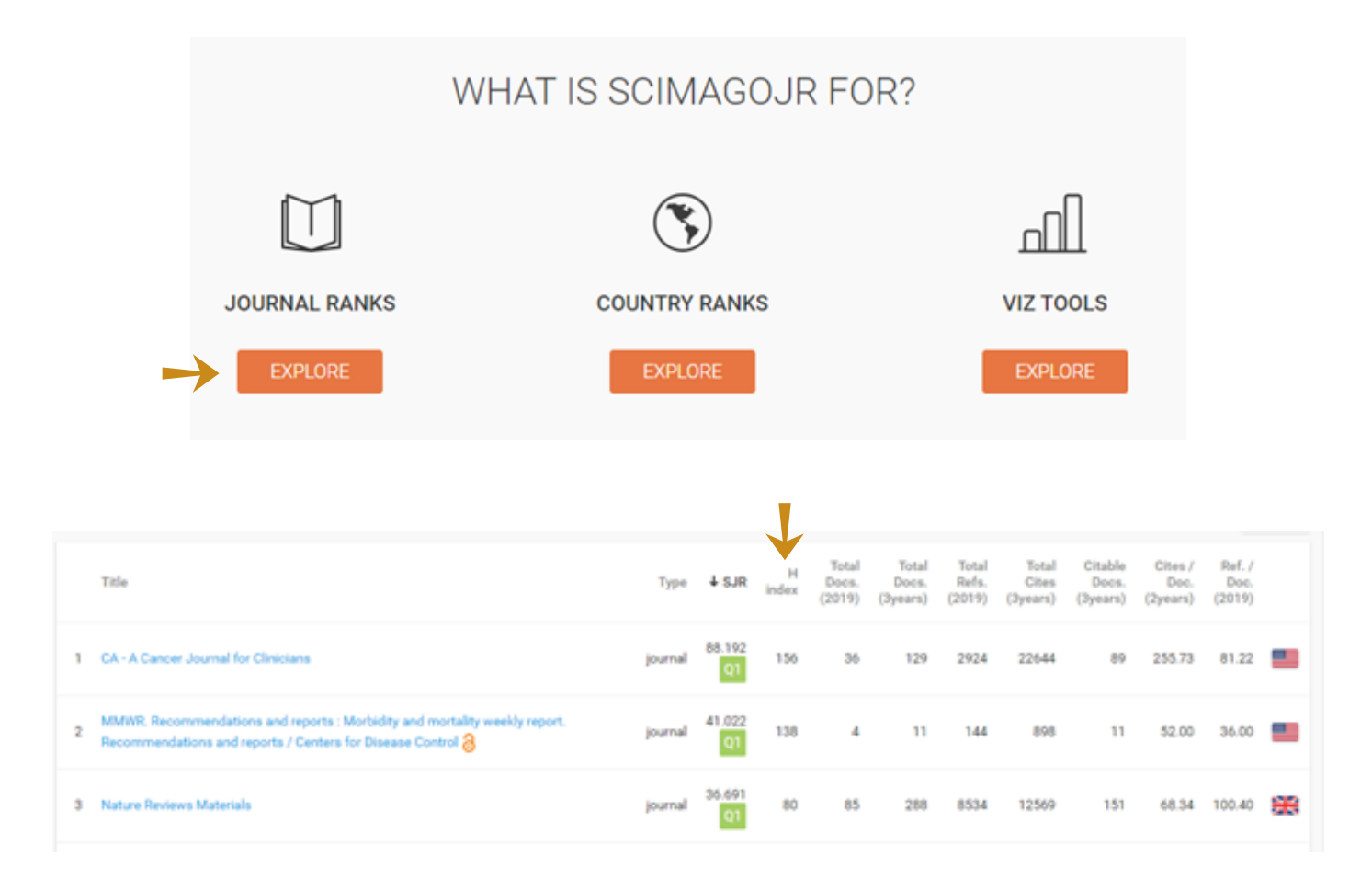

También al momento de darle clic en el nombre de las revistas, permite identificar otros metadatos importantes.

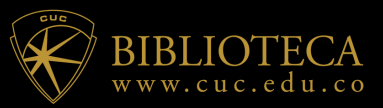

| CA - A Cancer Journal for Clinicians |                                                                                                    |         |  |  |  |  |  |  |
|--------------------------------------|----------------------------------------------------------------------------------------------------|---------|--|--|--|--|--|--|
| Country                              | United States - IIII SIR Ranking of United States                                                                                                    | 156     |  |  |  |  |  |  |
| Category                             | Hematology<br>Oncology                                                                                                    | H Index |  |  |  |  |  |  |
| Publisher                            | Wiley-Blackwell                                                                                                    |         |  |  |  |  |  |  |
| Publication type                     | Journals                                                                                                    |         |  |  |  |  |  |  |
| ISSN                                 | 15424863, 00079235                                                                                                    |         |  |  |  |  |  |  |
| Coverage                             | 1950-2020                                                                                                    |         |  |  |  |  |  |  |
| Scope                                | CA provides cancer care professionals with up-to-date information on all aspects of cancer<br>diagnosis, treatment, and prevention. The journal focuses on keeping physicians and healthcare<br>professionals informed by providing scientific and educational information in the form of<br>comprehensive review articles and online continuing education activities on important cancer<br>topics and issues that are important to cancer care, along with publishing the latest cancer<br>guidelines and statistical articles from the American Cancer Society. |         |  |  |  |  |  |  |
| 0                                    | Homepage                                                                                                    |         |  |  |  |  |  |  |
|                                      | How to publish in this journal                                                                                                    |         |  |  |  |  |  |  |
|                                      | Contact                                                                                                    |         |  |  |  |  |  |  |
|                                      |                                                                                                    |         |  |  |  |  |  |  |

| C I        | D Saimaga               | lournal & Country P | inek                   |                              |              | Color Investigation   | COM Dublish Norma      | 0         |
|------------|-------------------------|---------------------|------------------------|------------------------------|--------------|-----------------------|------------------------|-----------|
| 27         | K Solmago J             | ournal & Country R  | апк                    |                              |              | Enter Journal Tibe, I | SSN of Publisher Name  | Ч.        |
|            |                         | Home                | Journal Rankings       | Country Rankings             | Viz Tools He | lp About Us           |                        |           |
|            | All subject areas       | ~                   | All subject categories | <ul> <li>All regi</li> </ul> | ons          | ~ 1996-2              | × ×                    |           |
| Display co | untries with at least 0 | Documents           | Apply                  |                              |              |                       | 👲 Down                 | load data |
|            | Country                 |                     | + Documents            | Citable documents            | Citations    | Self-Citations        | Citations per Document | Hindex    |
| 1          | United States           |                     | 12839607               | 11339587                     | 339229687    | 151101326             | 26.42                  | 2386      |
| 2          | China                   |                     | 6589695                | 6469704                      | 61658138     | 35288321              | 9.36                   | 884       |
| 3          | 🔛 United Kingdom        |                     | 3715590                | 3145039                      | 89357199     | 20051057              | 24.05                  | 1487      |
| 4          | Germany                 |                     | 3222549                | 2964814                      | 70371678     | 16909011              | 21.84                  | 1298      |

Seleccionar desde el menú principal Country Rankings, inmediatamente se despliega el listado de países, entregando entre otros indicadores el índice h.

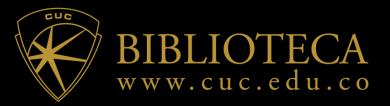

Ingresar a **Web of Science** a través de la página principal de la Biblioteca y en el módulo de bases de datos, seleccionar Web of Science: <u>https://bit.ly/3dTlibD</u>

Desde la opción **Basic Search** (Búsqueda básica), selecciona en el motor de búsqueda (Autor), en la barra de búsqueda, colocar el nombre del autor para identificar todos sus metadatos.

| Web of Science                                                                    |               |                                                                                                    |             |                                                                                                    | Clariva<br>Analytics                                                                                               |
|-----------------------------------------------------------------------------------|---------------|----------------------------------------------------------------------------------------------------|-------------|----------------------------------------------------------------------------------------------------|----------------------------------------------------------------------------------------------------|
|                                                                                   | н             | erramientas 👻 Búsquedas y a                                                                                                | lertas 👻 Hi | istorial de búsqueda                                                                                                    | Lista de registros marca                                                                                           |
| Seleccionar una base de datos Colección principal de Web of Science               | •             |                                                                                                    |             |                                                                                                    |                                                                                                    |
| Búsqueda básica Búsqueda de autores <sup>8136</sup> Búsqueda de referencia citada | Búsqueda      | avanzada<br>Autor                                                                                                    |             | Buscar St                                                                                                    | errencias de búscueda                                                                                              |
| Seleccionar del Índice                                                            |               |                                                                                                    | -           |                                                                                                    | Burning of pardaress                                                                                               |
| Período de tiempo<br>Todos los años (2009 - 2020)                                 |               |                                                                                                    |             |                                                                                                    | -                                                                                                    |
| Período de tiempo<br>Todos los años (2009 - 2020) 💌                               | $\rightarrow$ | Tema<br>Titulo<br>Autor                                                                                                    | Ì           | Título<br>Busca títulos de art<br>Título hace referen<br>artículo de revista,<br>proceedings paper,                                                                                                    | ścułos. El campo<br>cia al título de un<br>un<br>un libro o un                                                     |
| Período de tiempo<br>Todos los años (2009 - 2020) 💌<br>MÁS AJUSTES 💌              | $\rightarrow$ | Tema<br>Titulo<br>Autor<br>Nombre de publicación<br>Año de publicación<br>Entidad financiadora<br>Organización-Consolidada | Í           | Título<br>Busca titulos de art<br>Título hace referen<br>artículo de revista,<br>proceedings paper,<br>capitulo de libro. N<br>el título de una revi<br>campo Nombre de<br>Ejemplo:<br>"Aplicación te tecno | śculos. El campo<br>cia al título de un<br>un libro o un<br>ota: Para buscar<br>sta, seleccione el<br>publicación. |

#### En la pantalla de resultados seleccionamos (Crear informe de citas)

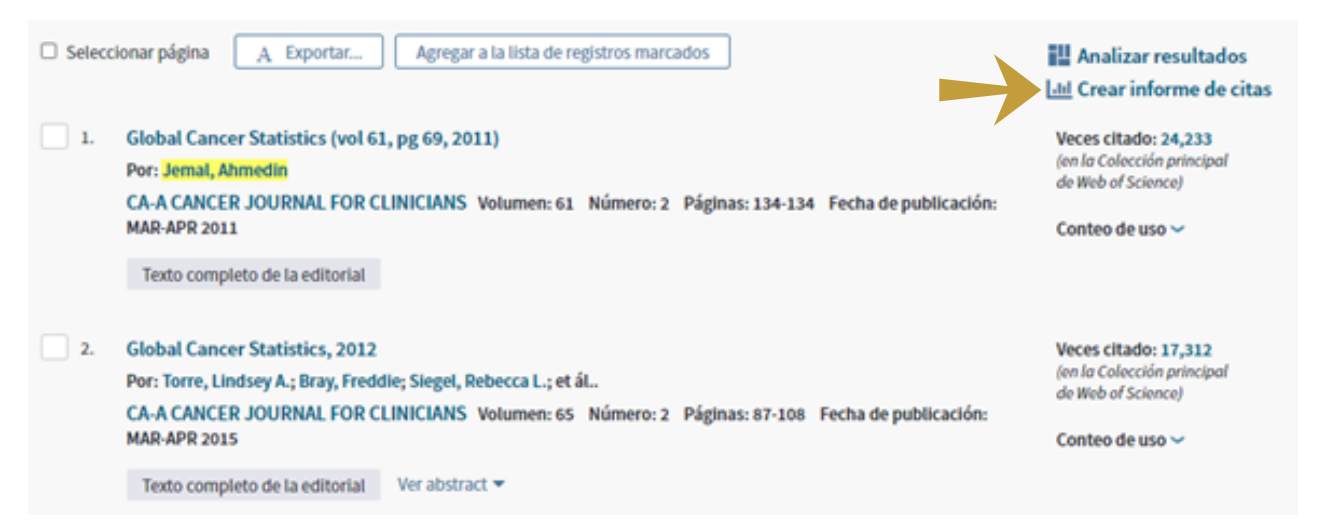

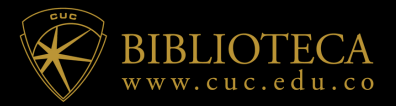

# índice h: Web of Science

Dentro del informe de citas uno de los datos que se nos ofrece es, precisamente, el índice H

| Informe de citas 401 resultados de Colección principal de Web of Science entre 2009 v y 2020 v fr<br>Buscó: AUTOR: (Jemai, Ahmedin)Más                                                                                                    |                                |                       |                                       |  |  |  |  |
|----------------------------------------------------------------------------------------------------|--------------------------------|-----------------------|---------------------------------------|--|--|--|--|
| Este informe refleja las citas de los elementos origen indexados dentro de Colección principal de Web of Science. Hacer una búsqueda de referencia citada para incluir citas de elementos no indexados dentro de Colección principal de Web of Science. |                                |                       |                                       |  |  |  |  |
|                                                                                                    |                                |                       | Deportar datos: Guardar en archiv 👻 🔩 |  |  |  |  |
| Total de publicaciones                                                                                                    | <i>b</i> -index O              | Total de veces citado | Artículos en que se cita              |  |  |  |  |
| 401 Analizar                                                                                                    | 85                             | 193.015               | 161.643 Analizar                      |  |  |  |  |
| ulilitie.                                                                                                    | Promedio de citas por elemento | sin citas propias     | sin citas propias                     |  |  |  |  |
| 2001 2020                                                                                                    | 481,33                         | 192.046               | 161.381 Analizar                      |  |  |  |  |

Además de poder obtener el índice h de un autor, también se puede hacer el mismo procedimiento, pero en este caso con una revista. Solo al inicio de la búsqueda básica y en el motor de búsqueda seleccionar (Nombre de publicación):

|  | Lancet                         | 0                    | Nombre de publicación    | ^          | Buscar                                                                           | Sugerencias de búsqueda |  |
|--|--------------------------------|----------------------|--------------------------|------------|----------------------------------------------------------------------------------|-------------------------|--|
|  | Seleccionar del índice         |                      |                          |            | Nombre de pu                                                                     | blicación               |  |
|  |                                |                      | Tema                     | <u> </u>   | Busca títulos de revistas, títulos de<br>libros, títulos de actas y más. También |                         |  |
|  | Período de tiempo              |                      | Título                   | - 1        |                                                                                  |                         |  |
|  | Todos los años (2009 - 2020) 💌 |                      | Autor                    | - 1        | se conocen co                                                                    | mo "título de fuentes". |  |
|  | Micametre -                    | Nombre de publicat   | Nombre de publicación    |            | Ejempios:<br>clin* nucl* me                                                      | d*                      |  |
|  | MASAJUSIES +                   |                      | Año de publicación       |            | "Journal of Ag                                                                   | ricultural and Food     |  |
|  |                                | Entidad financiadora |                          | Chemistry- |                                                                                  |                         |  |
|  |                                |                      | Organización-Consolidada |            | Más información                                                                  | •                       |  |
|  |                                |                      | Todos los campos         | -          |                                                                                  |                         |  |

Y realizar el mismo procedimiento que se hizo con la búsqueda por autor para identificar el índice h

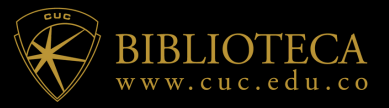

**Google Académico** proporciona métricas de las 100 principales publicaciones científicas del mundo en cada idioma: inglés, chino, portugués, alemán, español, francés, italiano, japonés y neerlandés; ordenadas por índice h en forma descendente. Permite además ver los artículos citados en cada publicación.

Ingresar a Google Académico: <u>http://scholar.google.es/</u> Acceder a la opción Estadísticas en el menú principal.

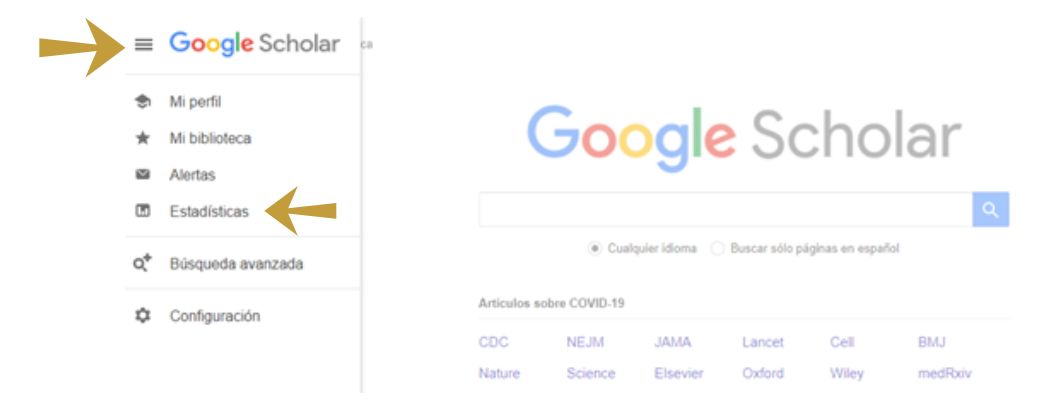

#### **Google Scholar Metrics**

es una herramienta de Google que permite establecer el índice de impacto de las revistas científicas a través del recuento de citas localizadas en Google Scholar, para ello utiliza el indicador denominado h5, que es el resultado de la relación entre el número de artículos publicados por las revistas en los últimos 5 años completos y el número de citas recibidas. También ofrece la mediana h5, que es el número mediano de citas de los artículos que componen el índice h5.

Ofrece rankings generales por lenguas, mostrando las 100 revistas que mayor impacto poseen en cada una de ellas

| Cateç | orías -                             |           | inglés *             |
|-------|-------------------------------------|-----------|----------------------|
|       | Publicación                         | Índice h5 | Mediana<br><u>h5</u> |
| 1.    | Nature                              | 368       | 546                  |
| 2.    | The New England Journal of Medicine | 352       | 603                  |
| 3.    | Science                             | 338       | 511                  |
| 4.    | The Lancet                          | 282       | 464                  |
| 5.    | Chemical Reviews                    | 266       | 443                  |
| 6.    | Nature Communications               | 260       | 345                  |
| 7.    | Advanced Materials                  | 252       | 342                  |
| 8.    | Chemical Society reviews            | 251       | 378                  |
|       |                                     |           |                      |

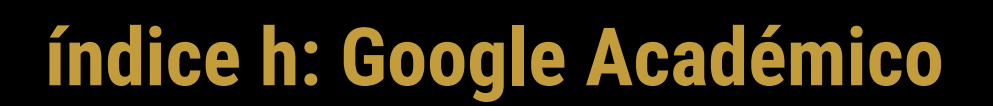

#### Google Académiço: mis citas

Para conocer el Índice H de un autor deberé ir a Google Académico y lanzar una búsqueda. Seguidamente, clicaré en el perfil de un autor. Seguidamente me aparecerá su Índice H junto con otros datos (coautorías, citas de cada documento):

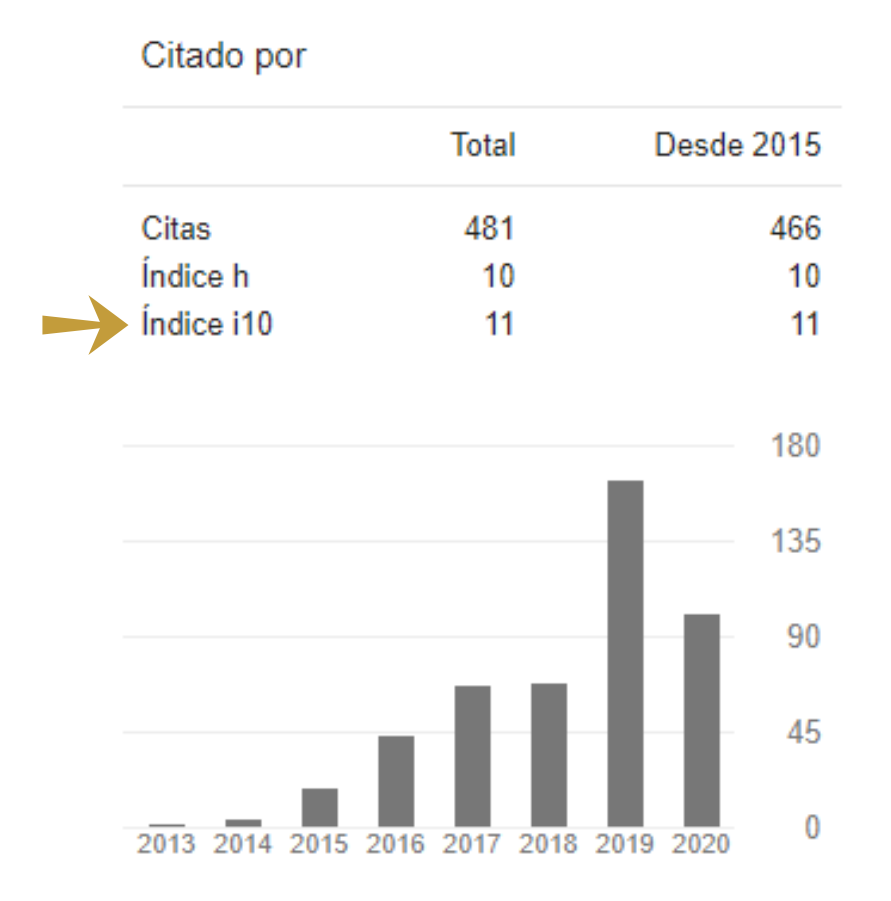

**Google Académico** ofrece tres tipos de estadísticas de citas, con dos periodos de tiempo. El número de citas por año se indica en la gráfica, pulsando en cada columna.

Citas: El total de citas recibidas.

Índice h: Indica que h publicaciones se han citado al menos h veces.

Índice i10: Indica las publicaciones que se han citado al menos 10 veces.

## **Referencias:**

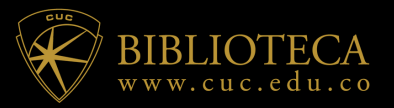

- <u>https://guiasbus.us.es/indiceh/google\_scholar</u>
- <u>https://guiasbuh.uhu.es/c.php?g=655120&p=4605523</u>
- <u>https://biblioguias.biblioteca.deusto.es/c.php?g=155487&p=1099760</u>
- <u>https://www.uchile.cl/portal/informacion-y-bibliotecas/ayudas-y-tutoriales/100617/indice-h</u>